## StorageCraft ImageManager<sup>®</sup>

## Konfiguracja zadania HeadStart Restore (HSR) w aplikacji ImageManager

1. W celu utworzenia zadania HeadStart Restore, na początku uruchamiamy aplikację ImageManager, zaznaczamy na liście folder zarządzany z którego pliki backupu chcemy odtwarzać w zadaniu HSR.

| StorageCraft ImageManager      |                                                                 |                                                         | - 🗆 ×                |
|--------------------------------|-----------------------------------------------------------------|---------------------------------------------------------|----------------------|
|                                | Widok: 🚞 Wszystkie foldery 🗸                                    | 🔹 Sortowanie: 🛛 Najpierw niepowodzeni 🛛 🗸 🗮 🗮           | 🝺 📪 📎 🕱 🗹            |
|                                | Aktywność/zadanie                                               | Bieżące działanie                                       | Postęp               |
| localhost : 56765              | E:\ (Automatyczne zarządzanie: wyłączone)                       |                                                         |                      |
|                                | E:\Backup Dell (Liczba obrazów: 417)<br>backup systemu          | □Inny: 20,3 GBFolder: 102,1                             | GB Dowolny: 177,9 GB |
|                                | 🕑 Weryfikacja                                                   | Bezczynny                                               |                      |
|                                | 🗙 Konsolidacja                                                  | Bezczynny                                               |                      |
|                                | 👼 Retencja                                                      | Bezczynny                                               |                      |
|                                | 🔡 Replikacja backupu Dell                                       | Replikowanie C_VOL-b004-i121.spi (pliki w kolejce: 265) | 72%                  |
|                                | G:\ (Automatyczne zarządzanie: wyłączone)                       |                                                         |                      |
|                                | G:\Backup Dell (ANZ-LAP-007) (Liczba obr<br>backup laptopa Dell | razów: 147)                                             |                      |
|                                | 🙀 Weryfikacja                                                   | Weryfikowanie elementu C_VOL-b004.spf                   | 15%                  |
|                                | 🗙 Konsolidacja                                                  | Bezczynny                                               |                      |
|                                | 📷 Retencja                                                      | Bezczynny                                               |                      |
|                                |                                                                 |                                                         |                      |
| Zadania agenta                 |                                                                 |                                                         |                      |
| 🛃 Połącz z agentem             |                                                                 |                                                         |                      |
| 🛃 Zakończ połączenie z agentem |                                                                 |                                                         |                      |
| Uruchom p <u>r</u> zetwarzanie | Obrazy backupu utworzone na podstawie                           | 30.03.2017 e do 06.04.2017 e 🗸                          |                      |
| Ustawienia powiadomień         | Dunkt w crasia Wolumin                                          |                                                         | Dozmiar pliku        |
| Licencjonowanie                | C: Wolumin                                                      | 100.1 GB C VOL-b004-i388.spi                            | 197.9 MB =           |
| Ustawienia agenta              | G 06.04.2017 10:30 C:                                           | 100,1 GB C_VOL-b004-i387.spi                            | 235,9 MB             |
| -                              | 🔏 06.04.2017 08:30 C:                                           | 100,1 GB C_VOL-b004-i386.spi                            | 365,4 MB             |
| Help Tasks                     | 🚰 05.04.2017 16:30 C:                                           | 100,1 GB C_VOL-b004-i385-cd.spi                         | 471,5 MB             |
| Wyświetl <u>p</u> omoc         | C: C:                                                           | 100,1 GB C_VOL-b004-i385.spi                            | 212,6 MB             |

2. Następnie w oknie po prawej u góry wybieramy opcję **Utwórz zadanie HeadStart Restore**.

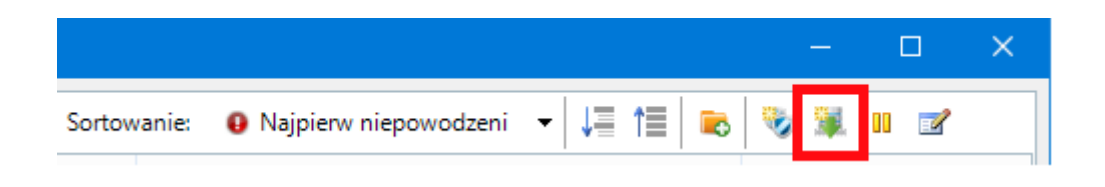

3. Po kliknięciu ukaże nam się główne menu konfiguracji zadania HeadStart Restore. Na zakładce **Ogólne,** u samej góry wskazuje się typ woluminu w postaci do którego będzie odtwarzany backup (plik maszyny wirtualnej VMDK, VHD, VHDX lub jako standardowy wolumin)

| 🚢 Zadania HeadStart Restore o                                                                                                    | ila obrazów backupu ANZ-LAP-007                     | ×                                      |  |  |  |  |  |
|----------------------------------------------------------------------------------------------------|-----------------------------------------------------|----------------------------------------|--|--|--|--|--|
| Ogólne Woluminy HeadStart R                                                                                                    | estore                                              |                                        |  |  |  |  |  |
| Nazwa: HeadStart Resi<br>– Miejsce docelowe<br>Typ:<br>Lokalizacja:                                                                                                    | tore backupu ANZ-LAP-00 Typ:<br>Dysk lokalny<br>H:\ | VMDK<br>VMDK<br>VHD<br>VHDX<br>Wolumin |  |  |  |  |  |
| Podfolder:                                                                                                    | Backup Dell (ANZ-LAP-007)                           |                                        |  |  |  |  |  |
| - Opóźnienie                                                                                                    |                                                     |                                        |  |  |  |  |  |
| Godziny: 1 🕂                                                                                                    | (1-23)                                              |                                        |  |  |  |  |  |
| 🔘 Dni: 1 🚍                                                                                                    | (1-30)                                              |                                        |  |  |  |  |  |
| HeadStart Restore (R) nie rozpoczyna natychmiastowo przywracania ostatniego<br>pliku backupu. Pliki obrazu są stosowane co najmniej jeden dzień po utworzeniu,<br>aby zapewnić okno czasu, nazywane "opóźnieniem". Opóźnienie to pozwala na<br>weryfikację błędów systemu, które wystąpiły w ostatnim obrazie (np. infekcja<br>wirusowa, uszkodzenie danych lub utrata danych). |                                                     |                                        |  |  |  |  |  |
|                                                                                                    | Zapisz                                              | Anuluj                                 |  |  |  |  |  |

- 4. Następnie określamy miejsce docelowe do którego będzie odtwarzany backup. Może być on odtwarzany na inny dysk lokalny, do lokalizacji sieciowej lub do wyłączonej maszyny znajdującej się na VMware ESX/ESXi.
- 5. Po wskazaniu typu lokalizacji konieczne jest podanie do jakiej dokładnie lokalizacji będzie odtwarzany backup. W przypadku lokalizacji znajdującej się na innym dysku wystarczy podać nazwę i konkretną ścieżkę do lokalizacji. Jeżeli będzie to lokalizacja sieciowa lub maszyna VMware ESX/ESXi konieczne jest także podanie poświadczeń by uzyskać dostęp do danej lokalizacji:
- 6. Następnie poniżej należy także skonfigurować opóźnienie odtwarzania plików backupu na dodatkowym nośniku. Opóźnienie może wynosić od 1 godziny do 30 dni.

| 🚢 Zadania HeadStart Resto                                                                                                    | re dla obrazów backupu ANZ-LAP-007    | × |  |  |  |  |
|----------------------------------------------------------------------------------------------------|---------------------------------------|---|--|--|--|--|
| Ogólne Woluminy HeadSta                                                                                                    | rt Restore                            |   |  |  |  |  |
| Nazwa: HeadStart F                                                                                                    | estore backupu ANZ-LAP-00 Typ: 🚔 VMDK | • |  |  |  |  |
| - Miejsce docelowe                                                                                                    |                                       |   |  |  |  |  |
| Тур:                                                                                                    | 🗏 Dysk lokalny                        |   |  |  |  |  |
| Lokalizacja:                                                                                                    | Dysk lokalny   Dysk sieciowy          |   |  |  |  |  |
| Podfolder:                                                                                                    | Server VMware ESX/ESXi                |   |  |  |  |  |
| - Opóźnienie                                                                                                    |                                       |   |  |  |  |  |
| Godziny: 1                                                                                                    | (1-23)                                |   |  |  |  |  |
| Oni: 1                                                                                                    | (1-30)                                |   |  |  |  |  |
| HeadStart Restore (R) nie rozpoczyna natychmiastowo przywracania ostatniego<br>pliku backupu. Pliki obrazu są stosowane co najmniej jeden dzień po utworzeniu,<br>aby zapewnić okno czasu, nazywane "opóźnieniem". Opóźnienie to pozwala na<br>weryfikację błędów systemu, które wystąpiły w ostatnim obrazie (np. infekcja<br>wirusowa, uszkodzenie danych lub utrata danych). |                                       |   |  |  |  |  |
|                                                                                                    | Zapisz Anuluj                         |   |  |  |  |  |

 Kolejnym krokiem jest przejście do zakładki Woluminy HeadStart Restore i klikamy Dodaj nowe woluminy HeadStart Restore

Następnie wskazujemy nasz bazowy obraz backupu który ma zostać odtwarzany oraz jeżeli dany obraz jest zabezpieczony hasłem wprowadzamy hasło w polu **Hasło dla wybranych obrazów backupu** i klikamy **OK**.

| Bazowe of the second second | obrazy back | cupu                         | – 🗆 X                   |
|----------------------------------------------------------------------------------------------------|-------------|------------------------------|-------------------------|
| Wolumin                                                                                                    | Typ         | Nazwa pliku                  | Rozmiar pliku           |
| 🐼 Backup                                                                                                    | elementu /  | ANZ-LAP-007 został utworzony | y czwartek, 2 marca 201 |
| <br>⊽ <i>⊚</i> ⊂:                                                                                                    | NTFS        | C_VOL-b004.spf               | 20,4 GB                 |
|                                                                                                    |             |                              |                         |

8. Jeżeli dodaliśmy plik bazowy backupu klikamy przycisk **Zapisz**.

| 🧰 Zadania HeadSta | rt Restore dla ol                          | prazów back | upu ANZ-LAP-00 | 7   |        | × |
|-------------------|--------------------------------------------|-------------|----------------|-----|--------|---|
| Ogólne Woluminy H | HeadStart Restor                           | e           |                |     |        |   |
| Dodaj nowe wolu   | miny HeadStart I                           | Restore     |                |     |        |   |
| Wolumin HSR:      | Wolumin HSR: 📾 HSR (H:\) - 150,0 GB NTFS 🔻 |             |                |     |        | × |
| Obraz bazowy:     | C_VOL-b004.spf (C: NTFS 100,1 GB)          |             |                |     |        |   |
|                   | Rozmiar plik                               | 20,4 GB     | Zaszyfrowany:  | Tak | Hasło  |   |
|                   |                                            |             |                |     |        |   |
|                   |                                            |             |                |     |        |   |
|                   |                                            |             |                |     |        |   |
|                   |                                            |             |                |     |        |   |
|                   |                                            |             |                |     |        |   |
|                   |                                            |             |                |     |        |   |
|                   |                                            |             |                |     |        |   |
|                   |                                            |             |                |     |        |   |
|                   |                                            |             |                |     |        |   |
|                   |                                            |             |                |     |        |   |
|                   |                                            |             |                |     |        |   |
| L                 |                                            |             | Zapisz         |     | Anuluj |   |
|                   |                                            |             |                |     |        |   |

9. Po zapisaniu zadania HeadStart Restore w menu głównym ImageManager pojawi się ustawione zadanie HeadStart Restore wraz z postępem odtwarzania na dodatkowym nośniku.

| StorageCraft ImageManager      |                                        |                                 |                     |                       |               | – 🗆 🗙                 |
|--------------------------------|----------------------------------------|---------------------------------|---------------------|-----------------------|---------------|-----------------------|
|                                | Widok: 📔 Wszystkie folder              | ry 👻                            | Sortowanie: 🛛 🔒 Naj | pierw niepowodzeni 👻  |               | 🗞 🕱 🗙 🖉 🐥             |
|                                | Aktywność/zadanie                      |                                 | Bieżące działan     | ie                    |               | Postęp                |
| localhost : 56765              | ⊿ 📄 E:\ (Automatyczne za               | arządzanie: wyłączone)          |                     |                       |               |                       |
|                                | E:\Backup Dell (Li<br>backup systemu   | iczba obrazów: 422)             |                     | Inny: 20,3 GB         | Folder: 103,7 | GB Dowolny: 176,3 GB  |
|                                | 🕑 Weryfikacja                          |                                 | Bezczynny           |                       |               |                       |
|                                | 🗙 Konsolidacja                         |                                 | Bezczynny           |                       |               |                       |
|                                | 📷 Retencja                             |                                 | Bezczynny           |                       |               |                       |
|                                | 📃 Replikacja back                      | upu Dell                        | w kolejce: 0)       |                       |               |                       |
|                                | 🕞 HeadStart Resto                      | ore backupu ANZ-LAP-007         | Przywracanie el     | ementu C_VOL-b004.spf |               | 64%                   |
|                                | G:\ (Automatyczne z                    | arządzanie: wyłączone)          |                     |                       |               |                       |
|                                | G:\Backup Dell (A<br>backup laptopa De | NZ-LAP-007) (Liczba obra<br>ell | azów: 44)           |                       |               |                       |
|                                | 🕑 Weryfikacja                          |                                 | Bezczynny           |                       |               |                       |
|                                | 🔀 Konsolidacja                         |                                 | Bezczynny           |                       |               |                       |
|                                | 👿 Retencja                             |                                 | Bezczynny           |                       |               |                       |
| Zadania agenta                 |                                        |                                 |                     |                       |               |                       |
| 🛃 Połącz z agentem             |                                        |                                 |                     |                       |               |                       |
| 🛃 Zakończ połączenie z agentem |                                        |                                 |                     |                       |               |                       |
| Uruchom przetwarzanie          | Przywróć w Wolu                        | umin logiczny                   |                     |                       |               |                       |
| Ustawienia powiadomień         | Wolumin HeadS                          | Start                           |                     | Punkt w czasie        | Stan          |                       |
| 🔝 Licencjonowanie              | VOLUME Diekt d.                        | . HA                            |                     | 02.03.2017 09:02      | 64% Przywra   | canie C. VOL-b004.spf |
| 🕵 U <u>s</u> tawienia agenta   | Žródło:                                | C_VOL-b004.spf                  |                     |                       | o no rizyina  |                       |
| Help Tasks                     |                                        |                                 |                     |                       |               |                       |
| 🛟 Wyświetl <u>p</u> omoc       |                                        |                                 |                     |                       |               |                       |